## Insérer des fichiers

# Insérer une image

En principe, ne pas utiliser cette icone. sauf si l'image est sur un site du type <u>Flickr</u> ou <u>Photobucket</u>. (Elle permet d'afficher une une image en donnant simplement son URL, ce qui utilise la bande passante du site d'origine sans lui *rapporter* de trafic.)

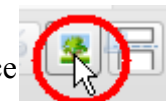

Cliquer sur l'icone «Ajouter un média »

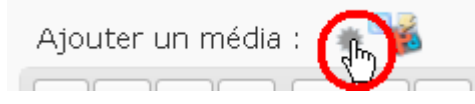

Une fenêtre apparaît :

*Depuis votre ordinateur* permet de choisir le fichier désiré et de le déposer dans la bibliothèque

*Depuis une URL* est à éviter pour une image<sup>1</sup> (cf supra)

Bibliothèque de médias, permet d'utiliser un fichier déjà déposé sur le serveur

| Ajouter un média        |                |                        |  |  |
|-------------------------|----------------|------------------------|--|--|
| Depuis votre ordinateur | Depuis une URL | Bibliothèque de médias |  |  |

• Parfois le navigateur flash ne fonctionne pas, en pareil cas, choisir la version classique

| Choisissez les fichiers à envoyer                                                   | Sélectionner le  ou l                                   | Annuler l'en                | voi                 |
|-------------------------------------------------------------------------------------|---------------------------------------------------------|-----------------------------|---------------------|
| Vous utilisez actuellement la version<br>problèmes ? Essayez a <u>version class</u> | flash du navigateur de r<br>ique de ce navigateur<br>() | jièces jointes.<br>Japlace. | Vous rencontrez des |

Une fois que le fichier est envoyé, vous pouvez lui ajouter un titre et une description.

• Cliquer sur *Parcourir* (navigateur classique) ou *Sélectionner le ou les fichiers* (navigateur flash)

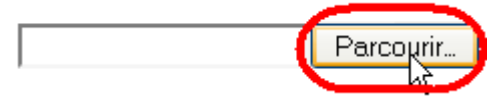

• Choisir l'image et cliquer sur *Envoyer et* .... patienter si le fichier est volumineux :)

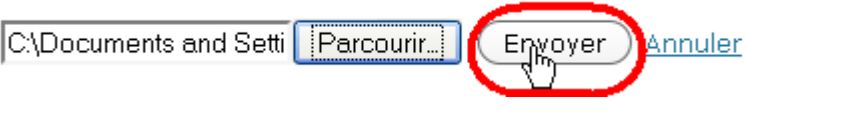

• ne pas changer le titre mais insérer une légende

| Titre   | * lullier_scai_sept_09_int_012                          |
|---------|---------------------------------------------------------|
| Légende | Recommandé mais pas obligatoire                         |
| -       | Également utilisé comme alternative textuelle à l'image |

1 Mais peut-être utilisé pour un fichier pdf, zip à télécharger

© Stéphane Métral

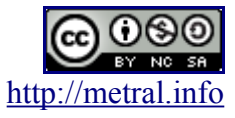

#### Insérer des fichiers

• choisir la taille de la vignette qui sera affichée, son alignement et cliquer sur Insérer dans l'article

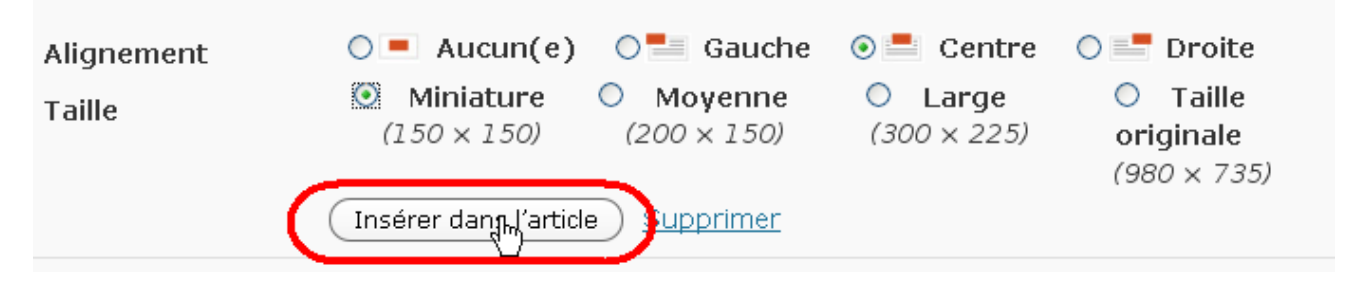

### **Remarques importantes :**

Il faut éviter de mettre des images trop grandes et trop lourdes qui ralentiraient beaucoup l'affichage de la page. Si l'image vient d'internet, elle sera, la plupart du temps, d'une taille raisonnable. Dans d'autre cas, photo importé d'un appareil numérique, il faudra d'abord traiter l'image. Choisir une vignette de petite taille est souvent une bonne solution, puisque, si lors de l'insertion de l'image on a cliqué sur *Lier à l'image*, cliquer sur la vignette affichera l'image à sa taille réelle

| URL du lien | http://lewebpedagogique. <u>com/semcour</u> s/files/2009/10/lullier_scai_sept_ |                |   |  |
|-------------|--------------------------------------------------------------------------------|----------------|---|--|
|             | Aucun(e) Lien actuel                                                           | Lier à ('image | ) |  |

# Insérer du son, des fichiers

• La procédure est la même, attention toutefois, pour le son, en mode édition, le blog affichera ceci :

Un poème de Prévert lu par des élèves allophones

prevert enfants qui s aiment

• Mais, une fois publié, le billet se présentera comme suit

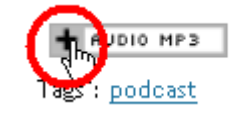

• Un clic sur le signe + affichera le lecteur

| - AUDIO MP3 |          |   |
|-------------|----------|---|
|             | 00:00:05 | Ш |
|             |          |   |

Pour insérer des vidéos, utiliser les boutons YouTube, DailyMotion, ....

L'aide du web pédagogique sur ce point est disponible ici : http://bit.ly/3ZBRap

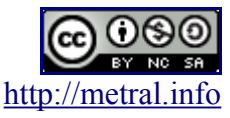